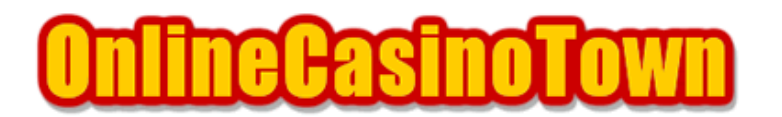

オンラインカジノタウン <u>http://www.onlinecasinotown.jp</u> 実践マニュアル

# プレイテック系カジノ Club Dice Casino (クラブダイスカジノ)

2004/01/15 改訂

#### はじめに

このマニュアルでは、Playtech(プレイテック)のClub Dice Casino(クラブダイスカジノ)を例 に挙げて、遊び方について説明していきますが、同じプレイテックのCarnival Casino(カーニバル カジノ)、Casino Del Rio(カジノデルリオ)、Casino Tropez(カジノトロペ)、Kiwi Casino (キウイカジノ)でも遊び方は、ほぼ同じなので、それらのカジノで遊ぶ際にも、活用して下さい。

### ソフトのダウンロードとインストール

まず、クラブダイスカジノのウェブサイトに行き、ページの「ダウンロード」をクリックして、 セットアップファイルをダウンロードします。 このファイルは、デスクトップやマイドキュメント等に保存してください。

保存したファイルをダブルクリックすると、インストーラが立ち上がります。 まず希望の言語を選択します。このあと自動的にソフトの本格的なダウンロードがはじまります。

しばらくしてダウンロードが終了すると、インストール場所の指定になりますが、通常はそのままで問題ないので「Install」を押します。続けてソフト利用規約等が表示されますので、同意する場合は「I Agree(同意します)」を押します。この後、プログラムのインストールが始まります。

無事インストールが終わると自動的にソフトが起動します。

ソフトが起動されると「Play for FUN (練習モード)」と「Play for Real Money (本番モード)」 の選択画面になります。

練習モード:「Play for FUN」を選択して、ログイン画面が出たら「CREATE ACCOUNT」をクリック して、E-MAIL入力欄にメールアドレスを記入します。そして「CREATE」を押すと登録され 「Username」「Password」が表示されます。これを使って、自由に一通りのゲームを楽しめます。

本番モード:「Play for Real Money」を選択するとログイン画面になります。新しくアカウントを 登録するために「CREATE ACCOUNT」をクリックします。 次にリアルアカウント登録画面になります ので、すべて半角英数字を使用して必要事項を入力します。なお、記入方法は下記を参考にして下 さい。

## アカウント開設時に登録する情報は、必ずクレジットカード会社やNETeller 等に登録している情報 と同じものにして下さい。

- Password : 5~10文字の範囲で希望のパスワードを入力してください。
- Verify Password : 確認のためもう一度、同じパスワードを入力して下さい。
- E-mail Address : メールアドレスを入力して下さい。
- Verify E-mail : 確認のためもう一度、メールアドレスを入力します。
- First Name : 名前を入力して下さい。(例 : Taro)
- Last Name : 名字を入力して下さい。(例 : Yamada)
- Address : 市区町村以降の住所を入力して下さい。
- (例: 東京都新宿区歌舞伎町 1-2-3-101 の場合、1-2-3-101, Kabukicho)
- City : 市区町村名を入力して下さい。(例:Shinjuku-Ku、Nagoya-Shi)
- State : 記入しないと登録できない場合は、都道府県名を入力して下さい。
- Country : リストから Japan を選択してください。
- Zip/Postal Code: 郵便番号を入力して下さい。(例 : 1230000)
- Phone (Include Country Code) : 電話番号を入力します。
- (例: 0312345678 81312345678 国番号の81を付け、市外局番の0を省く)
- Fax (Optional) : FAX 番号です。入力は任意でかまいません。
- Age : 年齢を入力します。18 歳未満は遊べません。

すべての記入が終わったら「I agree with the Terms and Conditions(私は規約、諸条件に同意します)」横にチェックを入れて「CREATE」ボタンを押します。

次の画面で「Your Username」「Your Password」が表示されますので、忘れないように必ずメモを 取って厳重に保管して下さい。 クラブダイスカジノでは、様々な種々の決済手段に対応しています。ここでは、クレジットカード を使ったチップの購入方法について説明します。

ログイン後、ゲーム画面に移ったら右上の「CASHIER」を押します。購入(DEPOSIT)や払い戻し (WITHDRAWAL)等を選ぶ画面になりますので「DEPOSIT」の方をクリックします。

クレジットカードでチップを購入する場合は、まずカジノヘカード情報を登録する必要があります。 カードの登録が済んでいない場合は、登録を促すメッセージが表示されますので「OK」を押し、続 いて、左下の「REGISTER NEW CREDIT CARD」をクリックします。

新規リアルアカウント開設後は、自動的にこの画面へ進む場合があります。

登録画面に切り替わったら、必要事項を入力しますが、ほとんどの項目はアカウントの情報を元に はじめから入力されていますので、空いている項目を入力していきます。記入方法は下記を参考に して下さい。

- Card Type : リストから使用するカードの種類を選択します。
- Card Number : 16桁のカード番号を数字のみ入力してください。
- Expiration Month : カードの有効期限(月)をリストから選択します。
- Expiration Year : カードの有効期限(年)をリストから選択します。 使用できるカードは、カジノアカウントと同名義のものに限ります。また住所はカード発行 会社に登録しているものにして下さい。

すべて入力が終わったら「REGISTER」ボタンを押します。

登録が済んだら元のクレジットカード購入画面に戻りますので、入力欄に項目を入力します。

- Amount to Deposit (USD) : 購入金額を入力します。
- Credit Card : 登録したカードをリストから選択します。
- CVV2(recomemnded) : CVC Number を入力します。
  CVC Number とは、カード裏面(署名欄あたり)にカード番号に続いて記載されている
  通常3桁もしくは4桁の番号です。

すべて入力して、最後に「Deposit」を押せば完了です。

続いて表示されるメッセージに「approved」が含まれていれば、購入を承認、逆に「declined」と 表示された場合は、購入できなかった事になります。カード番号等、入力項目に間違いないか確認 して下さい。間違いがない場合は、他のカードかNETellerを試してください。 NETeller でのチップの購入は非常に簡単です。

キャッシャーの DEPOSIT 画面で「NETeller」を選択すると、購入画面になります。ここで購入金額 (US\$単位)を「Amount Deposit(USD)」に入力して、続けて「NETeller Account ID」と「NETeller Secure ID」を入力。最後に「DEPOSIT」ボタンを押すだけです。

カジノでクレジットカードが使えなくて、別の手段としてNETellerを使おうと思っていても、 NETellerについてよくわからない場合は、NETellerアカウントの開き方や入金方法等を詳しく説明 している当サイト内のNETellerガイドを参考にして下さい。

### チップの購入(電信送金)

電信送金でチップを購入する場合、キャッシャーのDEPOSIT画面で、「Wire Transfer」を選択すると、中継銀行や送金先の口座情報などの説明が表示されますので、それらを銀行の海外送金依頼書に記入して送金します。

依頼書の通信欄や備考欄に、アカウント番号と名前を必ず記入して下さい。

わからない場合は、クラブダイスカジノのウェブサイト上で日本語による説明がありますので、そちらをご覧下さい。なお、電信送金での1回の最低送金額は、\$100以上となっています。

### 払い戻し

払い戻しは「CASHIER」から「WITHDRAWAL(払い戻し)」選択すると、払い戻し手続き画面になりま す。ここで、「Amount to withdraw(USD)」に払い戻し金額を入力して、払い戻し方法を選択します。 なお、クレジットカードで購入した金額までは、優先的に同じカードへ返還される場合があります。

Bank Draft - 小切手、送料無料 Bank Draft Express - 小切手、送料\$35の特急便、最低\$100以上 Wire Transfer - 電信送金、最低\$1,000以上、口座情報の登録が必要 FirePay PrePaidATM NETeller - 最大\$2,000まで

最後に「WITHDRAWAL」ボタンを押せば処理されます。「Wire Transfer」を選択した場合は、次の画面で振り込んでもらう銀行口座の詳細情報を入力します。

初回の払い戻しの際に、身分証明書類の送付を求められることがありますが、その場合はカジノ側の指示に従って下さい。

一般的には、使用したクレジットカードの裏表や写真付きの身分証明書類(パスポートか運転免許 証など)、住所の確認できる書類(公共料金の請求書など)をコピーしてファックスで送信するか、 又はスキャンして電子メールで送るようにメールで依頼があります。 なお、これらの書類を送る時は、必ずアカウント名と自分の名前を記載して下さい。